# Setting Up and Using Galaxy MPPR Adjustment Feature.

# SET UP

#### Step 1. Go to AR/Company File Maintenance/General/AR Module Master

- a). Edit the existing Module Master record by clicking Edit button
- b). Click Month End Close tab
- c). Change Use Facility MPPR to "Yes" and click Accept

| 🔲 Master 🗹 Detail 🛛 🗖 Mon   | h End Close Options 📈 System Utiliti | ies 🗹 837 Submission 📃 👘 |        |
|-----------------------------|--------------------------------------|--------------------------|--------|
|                             |                                      |                          |        |
| Print Aging Report          | 🕜 🖉 Yes 🕜 No                         |                          |        |
| Print Detail Report         |                                      |                          |        |
| Print Unbilled Items Report | 2 @ Yes () No                        |                          |        |
| Use Facility MPPR           | 🖉 @ Yes () No                        |                          | Áccent |
| GL Transactions Export Type | 60° <u>S</u>                         |                          |        |
| GL Transactions Export Di   | *6o <sup>r</sup> c:\Galaxy           | &                        |        |
| Facility GL Prefix*         | ☑                                    | Enter Space for None     |        |
|                             |                                      |                          |        |

#### Step 2. Go to AR/Company File Maintenance/Insurers/Insurer

a). Highlight the Insurer record that needs the MPPR adjustments (only Payor 1 insurer needs the set up - Galaxy will automatically calculate the copayor Insurer portion of adjustments based on the posted transactions)

| b). Edit the rec | ord by | clicking | Edit button |
|------------------|--------|----------|-------------|
| ,                |        | C        |             |

| <b>\</b>                    |     |              |                 |                  |             |       |             |             |
|-----------------------------|-----|--------------|-----------------|------------------|-------------|-------|-------------|-------------|
| 🔲 Master 🗹 Detail 🗹 Billing | Rel | ated Billing | g Rules 📔 🛛 83  | 37 Specification |             |       |             |             |
| Company Name                |     | Insurer      | Financial Class | Primary ID       | City        | State | Current Use | <u>N</u> ew |
| INTERNATIONAL UNION         |     | INTERNATION  | INS             | PILOT            | MARION      | IL    | T           | <br>► Edit  |
| IDPA                        |     | MCD          | MCD             | MEDICAID         | SPRINGFIELD | IL    | Т           |             |
| IDPA                        |     | MCDP         | MCD             | PENDING          | SPRINGFIELD | IL    | Т           | Lione       |
| ADMINISTAR FEDERAL          |     | MCR-B        | PTB             | 00160            | LOUISVILLE  | KY    | Т           | Delete      |
| MEDICAL MUTUAL              |     | MEDICAL MUT  | MCR             | PILOT            | CLEVELAND   | OH    | Т           |             |

c). Change Use MPPR to "Yes" and click Accept

|                                       |             | $\backslash$            |                                       |       |
|---------------------------------------|-------------|-------------------------|---------------------------------------|-------|
| 🔲 Master 🗹 Deta                       | ail 🛛       | 🗹 Billing Related 📔 🛛 B | Silling Rules 837 Specification       |       |
| Company Name*<br>Insurer*             | *           | ADMINISTAR FEDERAL      | L S & A                               |       |
| Resource Rule                         | 60          | <u> </u>                | Calculation Type 🔀 😒                  |       |
| <ul> <li>Medicare Bad Debt</li> </ul> | ×           |                         |                                       | cept  |
| Current Use                           | 2           | 🖲 Yes 🔿 No              | Facility NPI for Billing 🖉 @ Yes 🔿 No | ancel |
| WO Ancillary Copay                    | 2           | 🔿 Yes 🛛 🖉 No            | Need No Pay Claim 🖉 🔿 Yes 🛛 🖉 No      |       |
| Max Coverage Days                     | 2           | 0                       | Use Taxonomy 🖄 🔿 Yes 🧔 No             |       |
| Facility Constraint                   | <b>6</b> 0' | <u> </u>                | Use MPPR 🛛 🖉 🞯 Yes 🔿 No               |       |
| Insurer Group                         | 2           | MEDICARE B              |                                       |       |

## Step 3. Go to AR/Company File Maintenance/Ancillary Set Up

|                | <u></u>        |                    | ·        |                      |                 |                 |               |             |              |
|----------------|----------------|--------------------|----------|----------------------|-----------------|-----------------|---------------|-------------|--------------|
| 🛄 Master 🛛     | 🗹 Detail 📔     |                    |          |                      |                 | /               |               |             |              |
| Ancillary      | \ [            | Description        | Unit Nar | me HCPCS Code        | Gross Per Unit  | Charge By Serv. | Record Visits | itate Rul 🔺 | <u>N</u> ew  |
| 96111          | DEVELOPME      | INTAL TEST, EXTEND | EACH     | 96111                | 0               | 7               | Т             |             | <u>E</u> dit |
| 96125          | COGNITIVE      | TEST BY HC PRO     | EACH     | 96125                | 0               | F               | Т             |             | Clone        |
| 97001          | PT EVALUAT     | TION               | EACH     | 97001                | 0               | F F             | T             |             | Cione        |
| 97002          | PT RE-EVAL     | UATION             | EACH     | 97002                | 0               | / F             | Т             |             | Delete       |
| 97003          | OT EVALUAT     | FION               | EACH     | 97003                | ß               | F               | Т             | <b></b>     |              |
| •              |                |                    |          |                      |                 |                 |               |             | Print        |
| Filter And Rel | fresh Master D | ata                |          |                      |                 |                 |               |             |              |
| Field [        | None 1         | •                  | Relates  | >=                   | PQL Adv         | anced Filter    |               |             |              |
|                |                |                    |          | - la Ciscala Filian  | <u>1\ </u> ∈    | efresh Data     |               |             | <u> </u>     |
| Value          |                |                    | AP       | ply Simple Filter    | <u>∩</u> Eacili | ty Constraint   |               |             |              |
| Ancillary GL   | . Detail       |                    | An       | icillary Price Detai |                 |                 |               |             |              |
| •ଞ୍ଚି S        | tandard        | ିକ୍ଷି Advanced     |          | \$ Standard          | \$ 4            | dvanced         |               |             |              |

a). Highlight the record that is subject to MPPR rule and click '**\$ Standard'** button

# b). Highlight the Insurer price record and click **Edit** button

| 🔲 I   | Master 🗹 Detail | Ancillary: 97001 |             |           |            |          |             |              |             |               |
|-------|-----------------|------------------|-------------|-----------|------------|----------|-------------|--------------|-------------|---------------|
| State | Facility        | Private Pay      | Insurer     | Certified | Start Date | End Date | Total Gross | Fee Schedule | Total Net 🔺 | <u>N</u> ew   |
|       |                 | F                | MCD         |           | 07/01/2010 |          | 142         | 0            |             | ► Edit        |
|       |                 | F                | MCDP        |           | 07/01/2010 |          | 142         | 0            |             | Claure        |
|       |                 | F                | MCR-B       |           | 07/01/2010 |          | 142         | 71           | ā.,         | Lione         |
|       |                 | F                | PVTINS      |           | 07/01/2010 |          | 142         | 142          | 14          | Delete        |
|       |                 | F                | SECURE HORI |           | 07/01/2010 |          | 142         | 0            |             |               |
|       |                 | F                | VNATIP      |           | 07/01/2010 |          | 142         | 0            | -           | <u>P</u> rint |

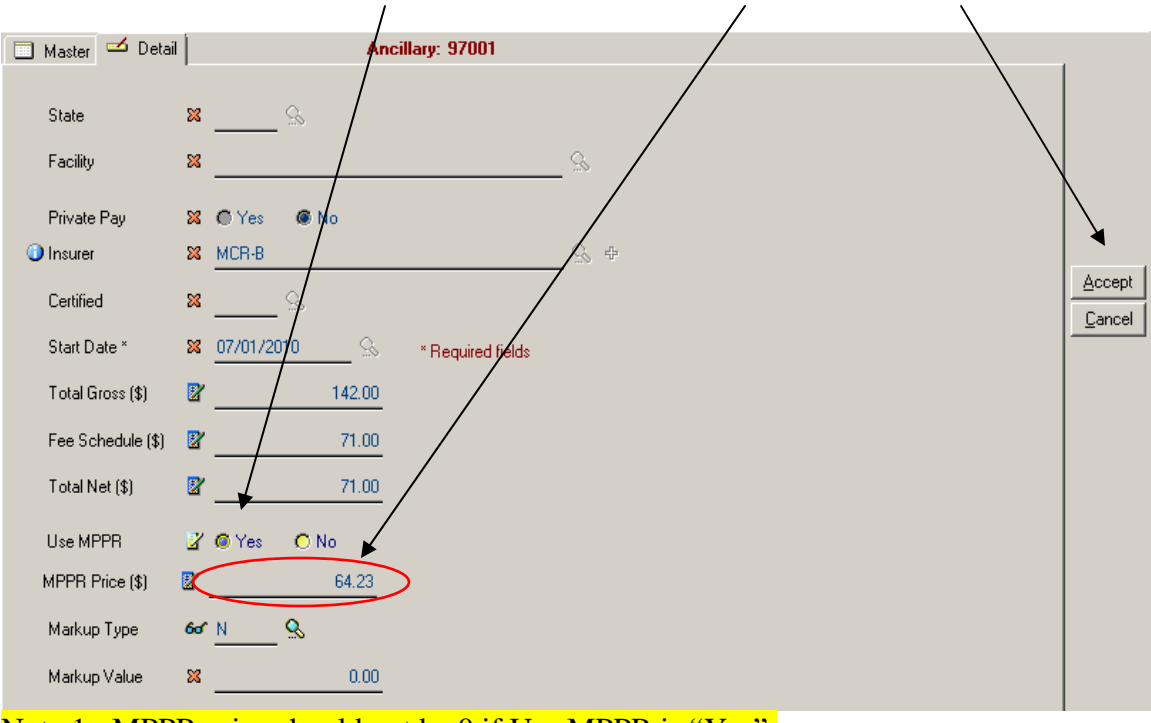

c). Change Use MPPR to "Yes", type in the current MPPR rate, click Accept

Note 1 : MPPR price should not be 0 if Use MPPR is "Yes". Note 2 : MPPR price will be ignored if Use MPPR is "No".

The set up described in <u>Step 3</u> has to be performed for each HCPCS code that is subject to MPPR rule!

## **RUNNING MPPR ADJUSTMENTS**

MPPR Price Change can be performed at any point and for any Billing Period. The utility can be found under:

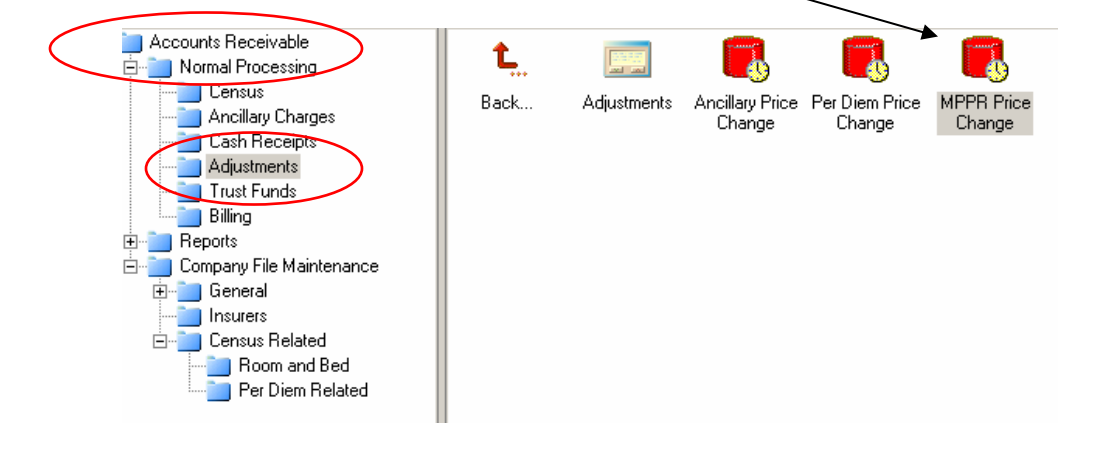

AR/Normal Processing/Adjustments/MPPR Price Change

It is possible to perform MPPR price change just for one resident, when Resident field left empty the system will go through all residents' transactions for the selected period.

| /                                                                                                    | ·                                                                                                    |
|----------------------------------------------------------------------------------------------------|----------------------------------------------------------------------------------------------------|
| MPPR Price Change Criteria                                                                                                    |                                                                                                    |
| Billing Period *       Image: Application of the sector of the sector of t |                                                                                                    |
|                                                                                                    | Do Price Change                                                                                                    |
| Price Change Status                                                                                                    |                                                                                                    |
| Description                                                                                                    |                                                                                                    |
| "Multiple Procedure Payment Reduction" process will go through al<br>ancillary charges satisfying selected criteria (period, facility,<br>It will recalculate posted ancillary GROSS and NET based on "Anci<br>Facility, Insurer and Ancillary MPPR should be enabled.<br>MPPR rule will be used when more than one therapy with MPPR was p<br>The therapy with highest Fee Schedule price will be excluded from<br>The rest will be reverted and re-posted with new amounts in the<br>You can run it multiple times                                                                                                    | l posted<br>resident).<br>Llary MPPR Price Setup".<br>covided to the same patient on the same day.<br>n MPPR adjustment.<br>new Adjustment MPPR Batch |
| It is recommended to run it before month and close                                                                                                    |                                                                                                    |
| Default Eacility                                                                                                    | <u>_</u> lose                                                                                                    |
|                                                                                                    |                                                                                                    |

Please note - there shouldn't be any unposted Ancillaries at the time you run MPPR Price change!

User will be reminded to run MPPR price change utility during Month End Close process, so the MPPR adjustments are posted while the current period is still open.

If facility setup and any insurer setup configured for MPPR, the following message will be appearing as soon as you start closing month:

| Warning  | ×                                                                                                    |
|----------|----------------------------------------------------------------------------------------------------|
| <u>^</u> | Do you want to run MPPR Price Change before you close period ?                                             |
|          | If you just run it and/or you are confident you dont need it, press [No]                                   |
|          | Otherwise we recommend you to run MPPR Price Change now.                                                   |
|          | Press Yes to run MPPR Price Change.<br>Press No to skip MPPR Price Change and proceed with period closing. |
|          | <u>Y</u> es <u>N</u> o                                                                                     |

It is up to you to choose to run the utility at that point or skip it and proceed with the closing process, for instance when you already performed MPPR price change manually.